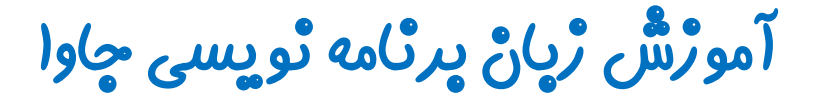

گرافیک در چاوا - پکیچ Swing

چلسه دوم

# کلاس JButton

تویسنده : رحمان ژارعی

چاوا را ساده،آسان و شيرين پٽوشير

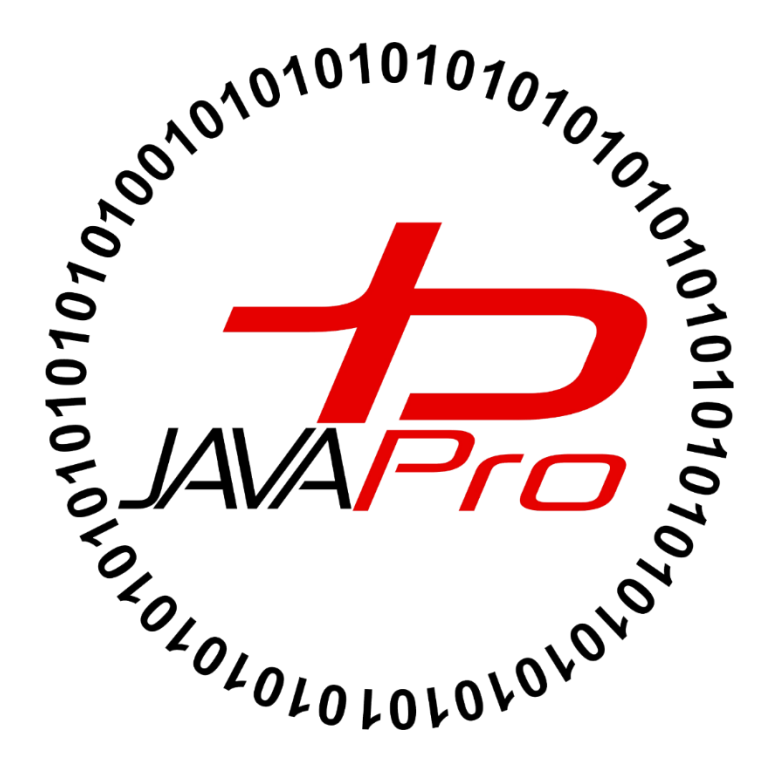

قبل از پرداختن به این جلسه لازم است یک نکته را یادآورم شویم!

کار با گرافیک در جاوا در IDE (ویرایشگر) Netbeans ساده تر از IDE (ویرایشگر) Eclipse می باشد. در نتبینز شما تنها با Drag and drop (کشیدن و رها کردن) اجزای گرافیکی می توانید رابط گرافیکی کاربری را طراحی کنید. اما در این آموزش ما بصورت کد نویسی اجزای گرافیکی خود را طراحی می کنیم که خب نسبت به نتبینز یخورده کار بیشتری می برد. در تصویر (۱) محیط نتبینز را مشاهده می کنید که سمت راست آن اجزای گرافیکی قرار داره که با drag کردن (کشیدن) هر کدام و drop کردن ( رها کردن) آنها در قسمت سمت چپ می توانید اجزای گرافیکی دلخواه خودتون رو ایجاد کنید.

| Source | Design  | History   | ï⊪∣⇔≄ ⊞ | Swing Containers     |                                                                                                    |
|--------|---------|-----------|---------|----------------------|----------------------------------------------------------------------------------------------------|
|        |         |           |         | Panel                | 🛅 Tabbed Pane                                                                                                    |
|        |         |           |         | Split Pane           | 📑 Scroll Pane                                                                                                    |
|        |         |           |         | 💷 Tool Bar           | 📇 Desktop Pane                                                                                                    |
|        |         |           |         | internal Frame       | 🖲 Layered Pane                                                                                                    |
|        |         |           |         | Swing Controls       |                                                                                                    |
|        |         |           |         | iabei Label          | OK Button                                                                                                    |
|        |         |           |         | Check Box            | Image: Image: |
|        |         |           |         | In Toggle Button     | 🖁 🗌 Button Group                                                                                                    |
|        |         |           |         | 🖃 Combo Box          | 🖃 List                                                                                                    |
| j      | Label 1 |           |         | Text Field           | t× Text Area                                                                                                    |
|        |         | jButton 1 |         | 💷 Scroll Bar         | 🗘 Slider                                                                                                    |
|        |         |           |         | Progress Bar         | Formatted Field                                                                                                    |
|        |         |           |         | ···· Password Field  | 😂 Spinner                                                                                                    |
|        |         |           |         | Separator            | T Text Pane                                                                                                    |
|        |         |           |         | 🖄 Editor Pane        | :믬 Tree                                                                                                    |
|        |         |           |         | Table                |                                                                                                    |
|        |         |           |         | Swing Menus          |                                                                                                    |
|        |         |           |         | - Menu Item          |                                                                                                    |
|        |         |           |         | Menu Item / RadioBut | tton                                                                                                    |
|        |         |           |         | Menu Item / CheckBo  | x                                                                                                    |

تصوير (۱)

خب شاید بگید این چکاریه! کار خودمون داریم سخت تر می کنیم! چرا مستقیم سراغ netbeans نمی رویم؟! ما ابتدا کار با گرافیک در محیط eclipse را کار می کنیم چون منابع فارسی کمتری در این زمینه وجود دارد، در مرحله بعد به سراغ netbeans می رویم. البته ما سعی می کنیم این مفاهیم را طوری اموزش بدهیم که به اسانی قابل فهم باشد. یک نکته دیگه ای هم که هست شما می توانید با نصب پلاگین (plugin) مربوط به اجزای گرافیکی در ایکلیپس ، به راحتی شبیه نتبینز در ایکلیپس اجزای گرافیکی خود را طراحی کنید.

#### کلاس JButton

یکی از اجزای گرافیکی یا component ما کلاس JButton یا همون دکمه می باشد.مثالی که از button برای درک بیشتر می توانیم بزنیم، دکمه های برنامه کاربردی ماشین حساب می باشد. تصویر(۲)

| 🗟 Calculator 🗕 🗆 🗙 |                |    |    |     |  |
|--------------------|----------------|----|----|-----|--|
| View               | View Edit Help |    |    |     |  |
|                    |                |    |    |     |  |
|                    |                |    |    | 0   |  |
| мс                 | MR             | MS | M+ | M-  |  |
| ←                  | CE             | С  | ±  | _√  |  |
| 7                  | 8              | 9  | /  | %   |  |
| 4                  | 5              | 6  | *  | 1/x |  |
| 1                  | 2              | 3  | -  | _   |  |
|                    | 0              |    | +  |     |  |
|                    |                |    |    |     |  |

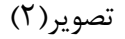

• بخش قرمز مشخص شده همان دکمه های ماشین حساب یا button های ماشین حساب می باشند.

خب در این جلسه آموزشی قصد داریم یاد بگیریم که چطور این button ها را در جاوا طراحی کنیم. Button ها اجزای گرافیکی هستند که هنگام فشرده شدن دستورات و عملیات خاصی را اجرا می کنند.مثلا در تصویر(۲) هنگام فشردن دکمه صفر عدد شماره صفر در صفحه نمایش ماشین حساب نمایش داده می شود یا با فشردن دکمه جمع (+) عملیات جمع زدن اجرا می شود و… پس تا اینجا یاد گرفتیم که :

- ۱. Button ها همان نقش دکمه در برنامه ها را برای ما بازی می کنند.
- ۲. هر button یا دکمه یک شکل ظاهری دارد مثلا در برنامه ماشین حساب دکمه های اعداد بصورت مربع نمایش داده شده اند و همچنین هر دکمه ( button) یک دستور و عملیاتی خاص را اجرا می کند، مثلا دکمه شماره یک ماشین حساب عدد شماره یک را به ما می دهد و دکمه جمع (+) عملیات جمع زدن اعداد را برای ما اجرا می کند و...
  - ۳. برای اجرای دستورات و عملیات مربوط به هر دکمه یا button باید button مربوطه فشرده شود.

- خب ما برای این که یک دکمه (button) را در برنامه خود طراحی کنیم باید دو کار زیر را انجام دهیم: ۱. طراحی ظاهر دکمه که برای کاربر در برنامه نمایش داده می شود. ۲. طراحی دستورات و عملیات مربوط به دکمه مورد نظر • به دستورات و عملیاتی که هر دکمه (button) بعد از فشرده شدن اجرا می شود یک رویداد یا event می گویند.در ادامه چگونگی طراحی ظاهر و رویداد (event) یک button (دکمه) را بررسی می کنیم.
- ما برای ظاهر دکمه (button) خود می توانیم تصویر نیز قرار دهیم که به آن آیکون می گویند.در تصویر(۳) در برنامه تلگرام چهار دکمه را با رنگ قرمز مشخص کرده ایم که به این دکمه ها یا button ها تصویر یا آیکون اضافه شده است.

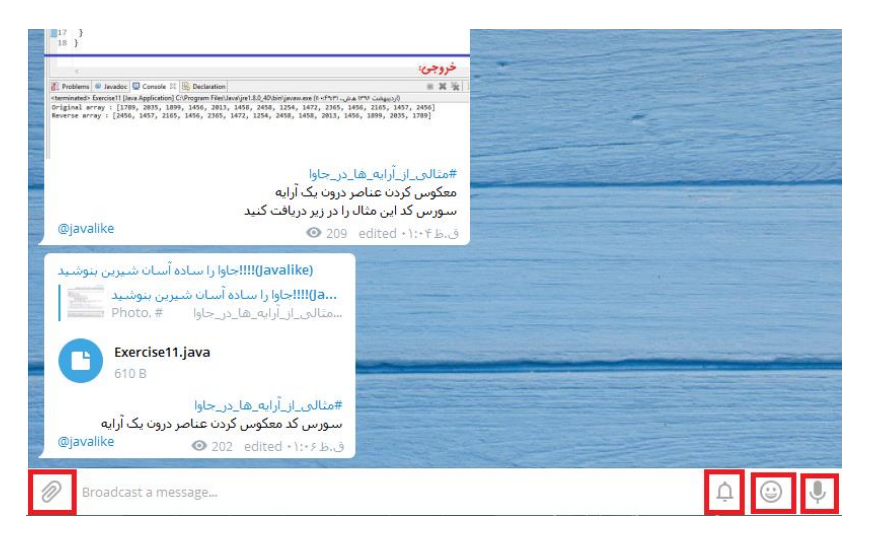

تصوير (۳)

در همین آموزش روش تصویر گذاری بر روی دکمه ها (button) را بررسی می کنیم.

### تحوه استقاده از کلاس JButton در برنامه خود:

برای استفاده از کلاس JButton در برنامه مون باید پکیج زیر را در کلاس خود import کنیم:

```
import javax.swing.JButton;
```

```
package swing_javalike;
import javax.swing.JButton;
public class Test {
```

بعد از این کار حالا مجاز هستید از کلاس JButton در کلاس خود شی ایجاد کنید، و از متدهای آن استفاده کنید.

نکته: کلاس JButton کلاس AbstractButton را به ارث برده است و کلاس JButton اینترفیس

Accessible را در خود implements (پیاده سازی) کرده است. به دستور زیر نگاه کنید:

public class JButton extends AbstractButton implements Accessible

یا به گونه ای دیگر:

# public class JButton extends AbstractButton implements Accessible

اصلا نگران نشوید!! این نکته رو کامل فراموش کنید! این رو گفتم که کلاس JButton متدها و ویژگی های خود را کلاس AbstractButton گرفته است و متدهای اینترفیس Accessible در کلاس AbstractButton پیاده سازی شده است همین صرفا جهت اطلاع بود <sup>©</sup>

متداول ترین سازنده های (Constructors) کلاس JButton که از شون استفاده می کنیم در زیر آورده ایم:

| سازنده (Constructor )           | توصيف                                              |
|---------------------------------|----------------------------------------------------|
| JButton()                       | برای ایجاد یک دکمه(button) بدون متن یا آیکون       |
| JButton(String s)               | برای ایجاد یک دکمه(button) با متن دلخواه           |
| JButton(Icon i)                 | برای ایجاد یک دکمه(button) با شی از یک آیکون       |
| JButton(String text, Icon icon) | برای ایجاد یک دکمه(button) که دارای متن و آیکون می |
|                                 | باشد                                               |

این سازنده ها را در همین جلسه آموزشی در قالب مثال بررسی می کنیم.

## متدهای کلاس JButton:

| متد                               | توصيف                          |
|-----------------------------------|--------------------------------|
| <pre>void setText(String s)</pre> | این متد برای قرار دادن متد روی |
|                                   | دکمه(button) استفاده می شود    |

| <pre>String getText()</pre>                         | این متد برای بر گرداندن متن روی button         |
|-----------------------------------------------------|------------------------------------------------|
|                                                     | استفادہ می شود                                 |
| <pre>void setEnabled(boolean b)</pre>               | این متد برای نمایش یا عدم نمایش button         |
|                                                     | در برنامه استفاده می شود.اگر مقدار پارامتر این |
|                                                     | متد true باشد button نمایش داده می             |
|                                                     | شود و در صورت false بودن button                |
|                                                     | نمایش داده نمی شود                             |
| <pre>void setIcon(Icon b)</pre>                     | این متد برای قرار دادن ایکون روی button        |
|                                                     | استفادہ می شود                                 |
| <pre>Icon getIcon()</pre>                           | این متد آیکون روی button را برای ما بر         |
|                                                     | می گرداند                                      |
| <pre>void addActionListener(ActionListener a)</pre> | برای افزودن یک شی از اینترفیس                  |
|                                                     | ActionListener از این متد استفاده              |
|                                                     | می شود.چرا و چگونگی استفاده از متد             |
|                                                     | addActionListener و اینترفیس                   |
|                                                     | ActionListener را در ادامه بررسی               |
|                                                     | می کنیم                                        |

مثّال اژ ساخت یک دکمه (button) در چاوا:

```
package swing_javalike;
import javax.swing.*;
public class ButtonExample {
  public static void main(String[] args) {
    JFrame f=new JFrame("Button Example");
    JButton b=new JButton("Click Here");
    b.setBounds(50,100,95,30);
    f.add(b);
    f.setSize(400,400);
    f.setSize(400,400);
    f.setLayout(null);
    f.setVisible(true);
}
```

| <u>\$</u> | Button Example | - 🗆 🗙 |  |
|-----------|----------------|-------|--|
|           |                |       |  |
|           |                |       |  |
|           |                |       |  |
|           |                |       |  |
| Click He  | ere            |       |  |
|           |                |       |  |
|           |                |       |  |
|           |                |       |  |
|           |                |       |  |
|           |                |       |  |
|           |                |       |  |
|           |                |       |  |
|           |                |       |  |
|           |                |       |  |

خروجی: بعد از کامپایل و اجرای برنامه خروجی بصورت زیر خواهد بود.تصویر (۴)

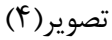

در این مثال قصد داریم یک button در برنامه خود طراحی کنیم. ابتدا پکیج زیر را در کلاس خود import می
 کنیم:

import javax.swing.\*;

درب گام بعدی نیاز به یک شاسی یا frame داریم که button ما بر روی آن قرار گیرد.برای این کار از کلاس

JFrame شی ایجاد کرده کرده و متنی را جایگزین پارامتر سازنده ان می کنیم:

JFrame f=new JFrame("Button Example");

 در گام بعد برای داشتن یک Button یا دکمه از کلاس Jbutton شی ایجاد کرده و متنی را جایگزین پارامتر سازنده آن می کنیم:

JButton b=new JButton("Click Here");

با استفاده از شی ایجاد شده از کلاس JButton که b نام دارد ، متد setBounds را صدا میزنیم.این متد برای تنظیم کردن محل قرار گیری ( مختصصات) و ابعداد( عرض و ارتفاع) button در frame استفاده می شود.در کد زیر مختصات ما برابر ست با x=50 و g=100 و عرض دکمه ما برابر ۹۵ و ارتفاع آن برابر ۳۰ می باشد.

#### b.setBounds(50,100,95,30);

از طریق شی f که از نوع کلاس JFrame هستش متد add را برای افزودن دکمه(button) به frame صدا می زنیم:

#### f.add(b);

• برای تعیین اندازه frame خود از دستور زیر استفاده می کنیم:

#### f.setSize(400,400);

چون قصد نداریم از طرح بندی خاصی استفاده کنیم مقدار پارامتر متد زیر را null قرار می دهیم.طرح بندی یا
 Layout برای مدیریت محل قرار گرفتن اجزای گرافیکی در فریم استفاده می شود.

f.setLayout(null);

• در پایان برای نمایش frame در برنامه خود باید مقدار پارامتر متد زیر را true کنیم:

#### f.setVisible(true);

- دوستان برای استفاده از این دستورات ثابت در گرافیک که تا اینجا مثال زدیم اصلا نیاز به حفظ کردن نیست!! تنها یادبگیرید که چه موقع نیاز به این مفاهیم دارید ، و از آنها استفاده کنید! یادتون هم رفت سرچ کنید!! هیچ وقت اینارو حفظ نکنید که خسته میشید <sup>ن</sup>
- خب ما تا اینجا با روش طراحی ظاهر دکمه یا button خود آشنا شدیم. بخش دیگر button که اجرای دستورات و عملیات مربوط به فشرده شدن دکمه یا button می شود را در ادامه برررسی می کنیم.
- در مثال قبل بعد از اجرای برنامه در frame خود شاهد یک button بودیم ، اما با فشردن یا کلیک کردن بر روی button هیچ اتفاقی نمی افتاد.چرا؟ همان طور که از قبل هم گفتیم هر button علاوه بر شکل ظاهر کاربری خود ، دستورات و عملیاتی را نیز دارد که هنگام کلیک کردن بر روی آن اجرا می شود. حالا در ادامه قصد داریم کاری کنیم که وقتی بر روی یک button کلیک می شود دستور خاص و مربوط به ان اجرا شود.

# اچرای دستور یک button بعد از فشّردن شّدن

### (یِنْتَرقْیِس ActionListener؛

برای اجرای دستوراتی که به یک button نسبت می دهیم از این اینترفیس کمک می گیریم! خب چگونه؟! اینترفیس ActionListener یک متد بصورت زیر در بدنه خود دارد:

#### void actionPerformed(ActionEvent e)

- دستورات و عملیاتی که قصد داریم یک دکمه (button) بعد از فشرده شدن (کلیک کردن) اجرا کند درون این متد قرار می گیرد.
  - حتما سوال براتون پیش اومده چطور متد actionPerformed از اینترفیس ActionListener را به button خود ارتباط دهیم!! صبر داشته باشید <sup>(()</sup>

متد void addActionListener (ActionListener a) رو که یادتون هست! در همین جلسه گفتیم که این متد برای افزودن یک شی از اینترفیس ActionListener به button خود از آن استفاده می کنیم. پس راه ارتباطی button ما با اینترفیس ActionListener استفاده از متد addActionListener می باشد.به شبه کد زیر دقت کنید:

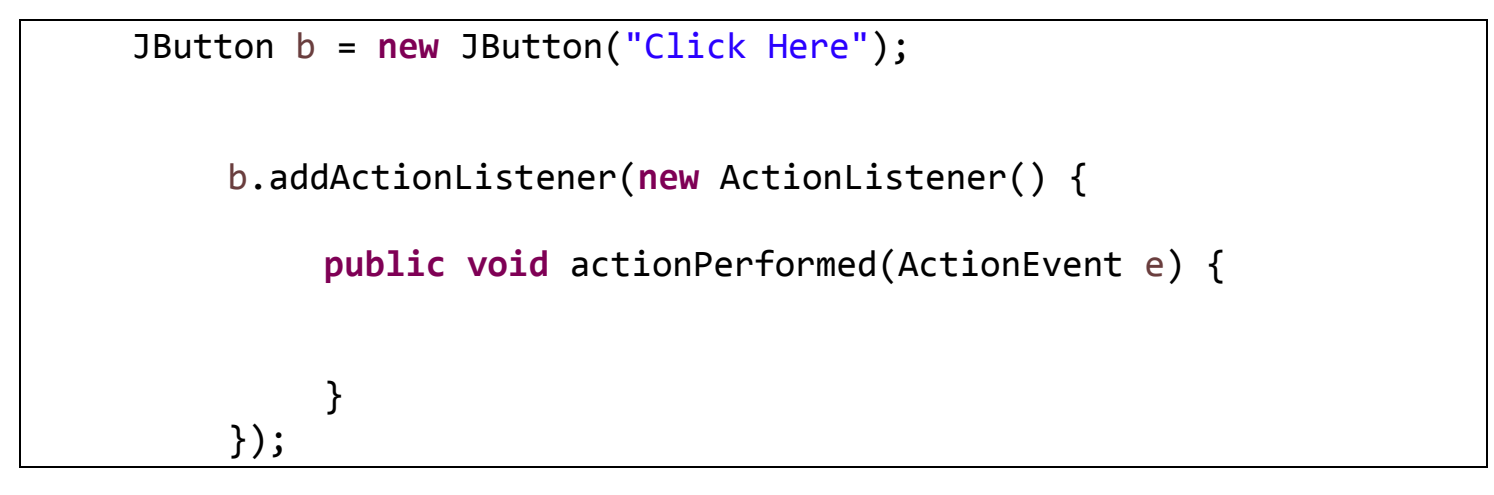

ما در کد بالا قصد داریم یک button ایجاد کنیم و سپس دستورات و عملیات مورد نظر را به button خود نسبت دهیم به گونه ای که وقتی بر روی button کلیک شود دستورات مربوطه اجرا شود.برای این کار : ۱. ابتدا برای ایجاد دکمه یا button خود از کلاس JButton شی ایجاد می کنیم:

JButton b = new JButton("Click Here");

۲. از طریق شی ایجاد شده از کلاس JButton متد زیر را صدا می زنیم:

b.addActionListener(ActionListener a)

۳. بجای پارامتر متد addActionListener یک شی از اینترفیس ActionListener مستقیم ایجاد می کنیم: b.addActionListener(new ActionListener() {
 public void actionPerformed(ActionEvent e) {
 }
});

- وقتی مستقیم از اینترفیس ActionListener شی ایجاد می کنیم متد درون بدنه آن نیز بصورت خودکار پیاده سازی می شود. و در کل شکل شی سازی از اینترفیس ActionListener بصورت کد بالا می باشد.
- ۴. حالا دستورات و عملیاتی که قصد داریم به button مورد نظر نسبت دهیم را درون متد actionPerformed مورد نظر نسبت دهیم را درون متد button

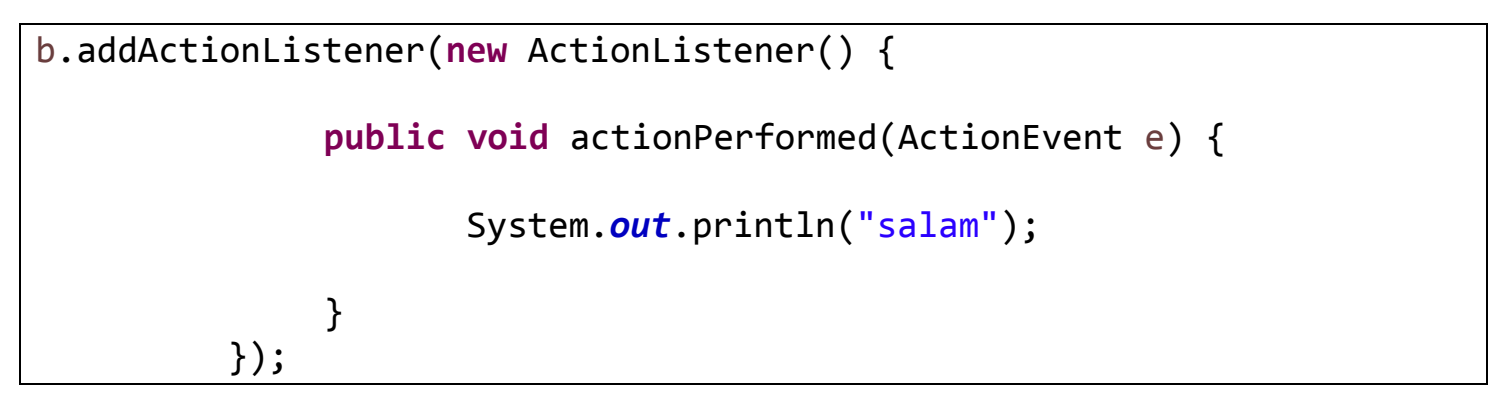

- همان طور که در کد بالا مشاهده می کنید دستور چاپ پیام "salam" در محیط کنسول را در متد actionPerformed" در محیط کنسول را در متد button
   قرار داده ایم، حال با کلیک کردن یا فشردن دکمه button ما دستور چاپ پیام "salam" اجرا می شود.
   میدونم الان یکم گیج شدید! سخت نیست این مفهوم فقط یکم در هم بر هم شده <sup>(()</sup> درستش می کنیم!
- عملکرد کد بالا که باعث میشه با فشردن یا کلیک کردن روی دکمه button دستوری خاص اجرا شود بصورت زیر هستش: وقتی ما دکمه button را فشار می دهیم یک رویداد (event) رخ می دهد که توسط متد button را فشار می دهیم یک رویداد (event) رخ می دهد که توسط متد button ما درون اینترفیس button دریافت می شود و دستورات درون آن اجرا می شود.پل ارتباطی میان button ما و متد button متد ActionListener می باشد.
   و متد ActionListener واقع در اینترفیس ActionListener می دهد از طریق راه ارتباطی میان addActionListener می باشد.

در کل قالب دستوری که موجب اجرا شدن عملیات مربوط به یک button می شود بصورت زیر است:

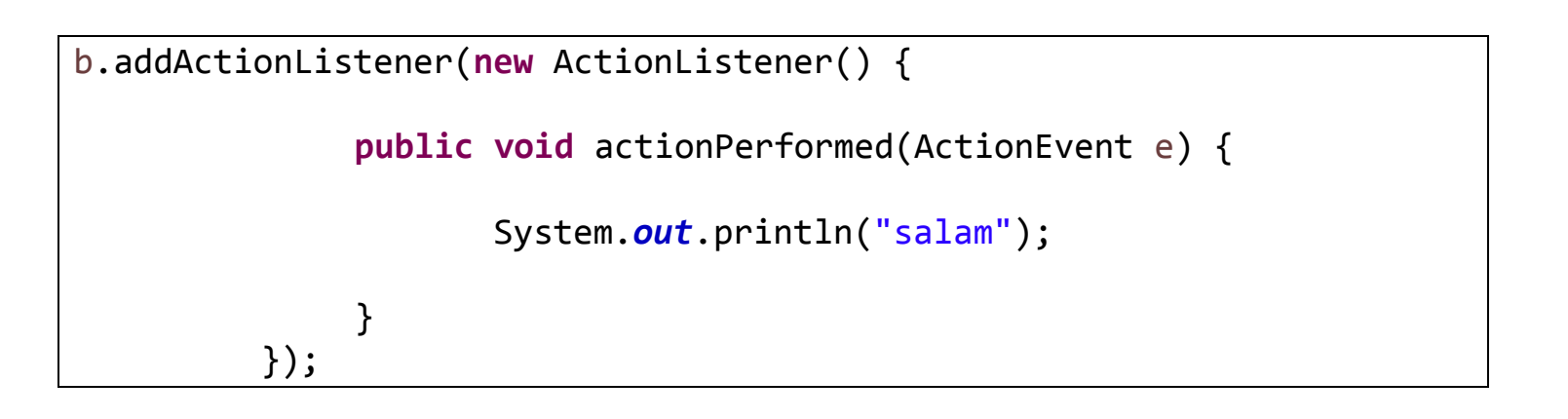

} addActionListener(new ActionListener() { المحالي المحالي المحال public void actionPerformed(ActionEvent e) { محل قرار گرفتن دستورات و عملیات مربوط به باتن با دکمه ما } });

مثال:

```
package swing javalike;
import java.awt.event.*;
import javax.swing.*;
public class ButtonExample2 {
     public static void main(String[] args) {
           JFrame f = new JFrame("Button Example");
           JButton b = new JButton("Click Here");
           b.setBounds(50, 100, 95, 30);
           b.addActionListener(new ActionListener() {
                public void actionPerformed(ActionEvent e) {
                      f.setTitle("Welcome to @Javalike");
                }
           });
           f.add(b);
```

https://t.me/javalike WWW.IAVAPRO.IR

```
f.setSize(400, 400);
f.setLayout(null);
f.setVisible(true);
}
```

```
}
```

```
خروجی: تصویر(۵)
```

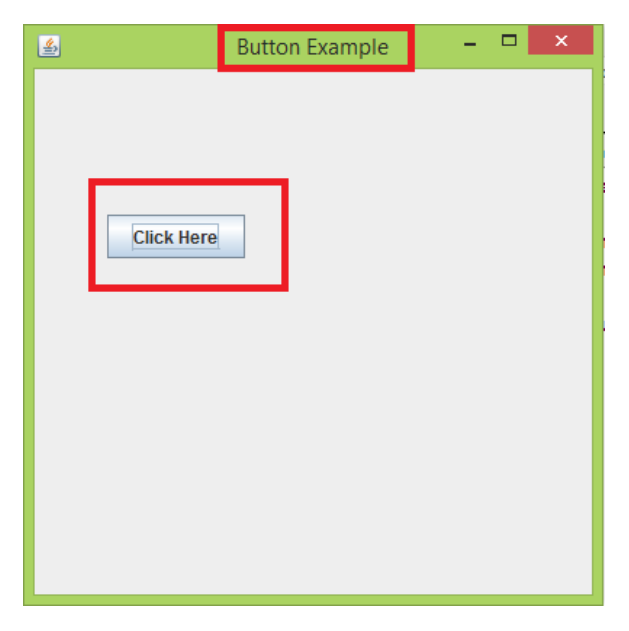

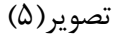

دکمه button و عنوان frame برنامه رو با رنگ قرمز مشخص کرده ایم،کار این برنامه به این صورت است که وقتی بر روی دکمه باتن "Click Here" کلیک می کنیم عنوان frame تغییر می کند، بعد فشردن یا کلیک کردن روی دکمه ماتن button خود برنامه بصورت زیر تغییر می کند.تصویر(۶)

| 🛎 Welcome te | o @Javalike - | <br>× |
|--------------|---------------|-------|
|              |               |       |
|              |               |       |
|              |               |       |
| Click Here   |               |       |
|              |               |       |
|              |               |       |
|              |               |       |
|              |               |       |
|              |               |       |
|              |               |       |

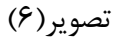

عنوان frame ما که تغییر کرده است را با رنگ ابی مشخص کرده ایم. وقتی که بر روی دکمه button کلیک می
 کنیم یک رخداد ایجاد می شود که نتیجه آن اجرای دستور باتن ما که درون متد actionPerformed قرار دارد
 می باشد.

JFrame f = new JFrame("Button Example");

JButton b = new JButton("Click Here"); b.setBounds(50, 100, 95, 30);

- ایجاد یک شی از کلاس JFrame و مقداردهی به پارامتر سازنده آن.پارامتر سازنده آن عنوان frame ما را تشکیل می دهد.
  - ایجاد یک شی از کلاس JButton و مقداردهی پارامتر سازنده آن.پارامتر سازنده آن نام دکمه button ما را تشکیل می دهد.
    - با استفاده از متد setBounds مختصات و ابعاد دکمه button خود را مشخص می کنیم.

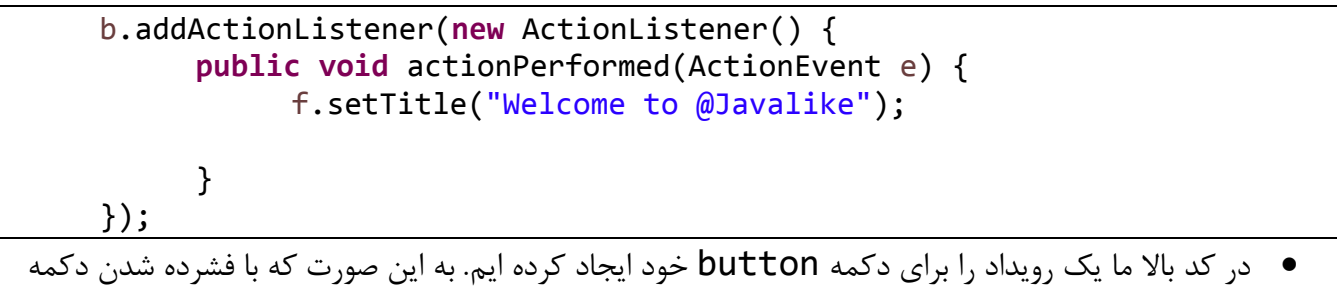

- button دستورات مربوطه که برایش در متد actionPerformed تعیین کرده ایم اجرا می شود.
- برای این کار با استفاده از شی ایجاد شده از کلاس JButton خود متد addActionListener را صدا زده
- بعد بجای پارامتر متد addActionListener مستقیم از اینترفیس ActionListener شی ساخته ایم.
   وقتی از اینترفیس ActionListener شی ایجاد می کنیم بصورت خودکار باید متد درون بدنه این اینترفیس
- متد actionPerformed در بدنه اینترفیس ActionListener قرار دارد و به عنوان پارامتر یک رویداد
   را دریافت می کند، این رویداد زمانی رخ میدهد که بر روی دکمه button کلیک شود.
- بعد از رخ دادن رویداد یا همون کلیک بر روی دکمه button ما دستورات درون متد actionPerformed
   که همان عملیات دکمه button ما هستش اجرا می شود.

f.setTitle("Welcome to @Javalike");

متد setTitle برای جایگزین کردن متن عنوان frame استفاده می شود.

چطور بود؟! اميدوارم كه توانسته باشم مفهوم اين مبحث رو روشن بيان كرده باشم 😳

# قرار دادن تصویر یا آیکون پر روی د کمه button

### :ImageIcon کلاس

برای قرار دادن یک تصویر یا آیکون روی دکمه button خود از این کلاس استفاده می کنیم.

ساڑندہ های پرکاربرد کلاس ImageIcon

## ImageIcon(String filename)

هنگام شی سازی از کلاس ImageIcon می توانیم از این سازنده بعد از کلمه کلیدی new استفاده کنیم.

ImageIcon im=new ImageIcon(String filename);

آدرس فایل تصویری که قراره بر روی دکمه button ما قرار گیرد جایگزین پارامتر این سازنده می کنیم برای مثال من آدرس تصویر خود را در پوشه پروژه رو جایگزین این پارامتر کرده ام:

ImageIcon im=new ImageIcon("icon.png");

همان طور که ابتدای این جلسه آموزشی گفتیم ، کلاس JButton متدهای گوناگونی داره که پرکاربردترین آنها را بررسی کردیم.یکی از این متدها بصورت زیر است:

void setIcon(Icon b)

ما می توانیم از طریق شی ایجاد شده از کلاس JButton این متد را صدا بزنیم و شی im که از نوع کلاس ImageIcon را جایگزین پارامتر این متد کنیم:

JButton b = new JButton(); b.setIcon(im);

با این کار پروسه اضاف کردن تصویر یا ایکون به دکمهbutton ما انجام می شود.

مثال:

```
package swing_javalike;
import javax.swing.*;
public class ButtonExample {
     ButtonExample() {
           JFrame f = new JFrame("Button Example");
           ImageIcon im=new ImageIcon("icon.png");
           JButton b = new JButton();
           b.setIcon(im);
           b.setBounds(100, 100, 100, 30);
           f.add(b);
           f.setSize(300, 400);
           f.setLayout(null);
           f.setVisible(true);
     }
     public static void main(String[] args) {
           new ButtonExample();
     }
```

خروجي:تصوير(٧)

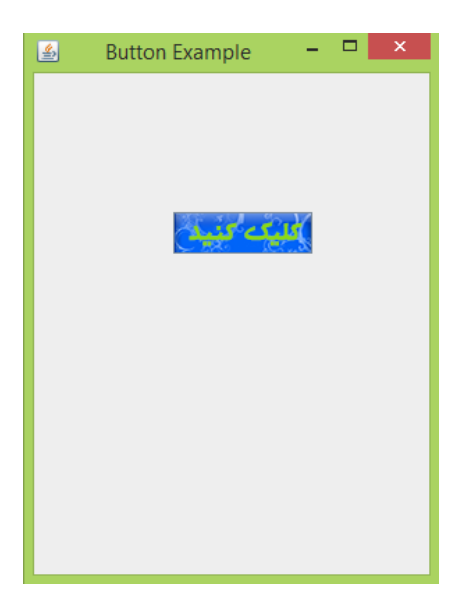

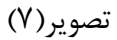

 همان طور که در تصویر (۷) مشاهده می کنید ، تصویر ما که نقش یک ایکون را بازی می کند روی دکمه button ما قرار گرفته است.

ImageIcon im=new ImageIcon("icon.png");

JButton b = new JButton(); b.setIcon(im);

- همان طور که در کد بالا مشاهده می کنید برای درج تصویر یا ایکون روی دکمه button ابتدا از کلاس
   همان طور که در کد بالا مشاهده می کنید برای درج تصویر در کامپیوتر را ( در اینجا آدرس پوشه محل پروژه های ما می ImageIcon شی ایجاد کرده و از طریق شی ایجاد شده باشد) را جایگزین پارامتر سازنده آن کرده ایم. سپس از کلاس JButton شی ایجاد کرده و از طریق شی ایجاد شده متد را در اینما می درده و به عنوان پارامتر شی imageIcon در می در می در می در می در کامپیوتر را ( در اینجا آدرس پوشه محل پروژه های ما می می می ایشد) را جایگزین پارامتر سازنده آن کرده ایم. سپس از کلاس JButton شی ایجاد کرده و از طریق شی ایجاد شده متد می می در می im که از نوع کلاس
  - ما می توانیم مستقیم و بدون صدا زدن متد هنگام شی سازی از کلاس JButton بر روی آن تصویر یا آیکون درج
     کنیم:

مثال:

```
package swing_javalike;
import javax.swing.*;
public class ButtonExample {
    ButtonExample() {
        JFrame f = new JFrame("Button Example");
        JButton b = new JButton(new ImageIcon("icon.png") );
        b.setBounds(100, 100, 100, 30);
        f.add(b);
        f.setSize(300, 400);
        f.setSize(300, 400);
        f.setLayout(null);
        f.setVisible(true);
    }
    public static void main(String[] args) {
            new ButtonExample();
        }
}
```

خروجی: تصویر(۸)

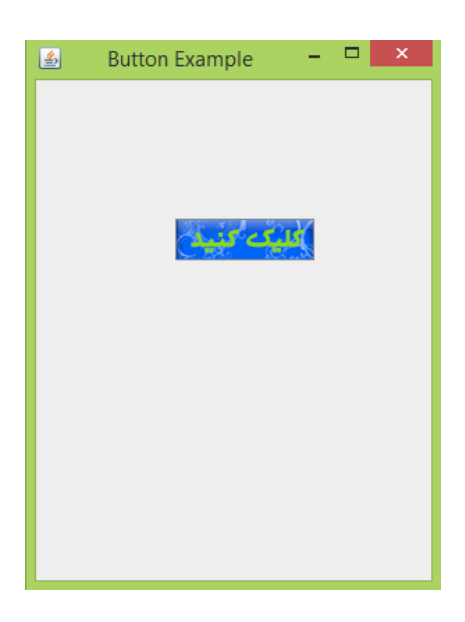

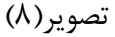

همان طور که مشاهده میکنید در مثال بالا ما مستقیم و بدون استفاده از متدی آیکون خود را روی دکمه button
 درج کردیم.

JButton b = new JButton(new ImageIcon("icon.png") );

در شبه کد بالا ما مستقیم از کلاس ImageIcon شی ایجاد کرده و جایگزین پارامتر سازنده کلاس JButton
 کرده ایم.

آموزش این جلسه چطور بود؟ آیا واضع و روشن بیان شد؟ امیدوارم که مورد پسند شما واقع شده باشد، نظرات خودتون رو در مورد این جلسه به ای دی تلگرام زیر ارسال کنید.

#### rzutab@

همچنین می توانید نظرات خودتون رو به ایمیل زیر ارسال کنید:

#### rahman.zarie92@gmail.com

ما بعد از پایان کار با گرافیک در جاوا آموزش ساخت بازی دوبعدی در جاوا را خوهیم داشت،سعی بر این داریم گام به گام به مفاهیم جاوا بپردازیم پس با ما همراه باشید قطعا حمایت شما موجب انرژی بیشتر خواهد شد <sup>©</sup>

<u>پیروڑ و موقق ہ</u>اشید

# سايت آموزش زبان چاوا به زبان ساد،،آسان و شيرين،،، www.JAVAPro.ir

آموزش جاوا SE را با تجربه شخصی و به زبان خودمونی یاد بگیرید!!!!!

# بازديد ازكانال

# بازدید از سایت

هر روز مفاهیم و مثال های جدید به سایت اضافه می شود برای اطلاع از مطالب جدید روی سایت عضو کانال شوید.